## 银行卡信息采集流程

1. 手机登录企业微信 APP, 点击"工作台", 找到"常用应用", 点击"缴费平台"进入;

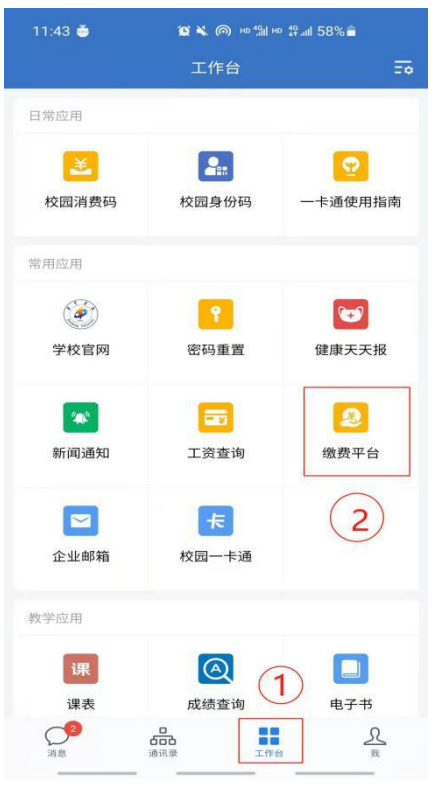

2. 点击右下角"我的";点击"我的银行卡"进入;

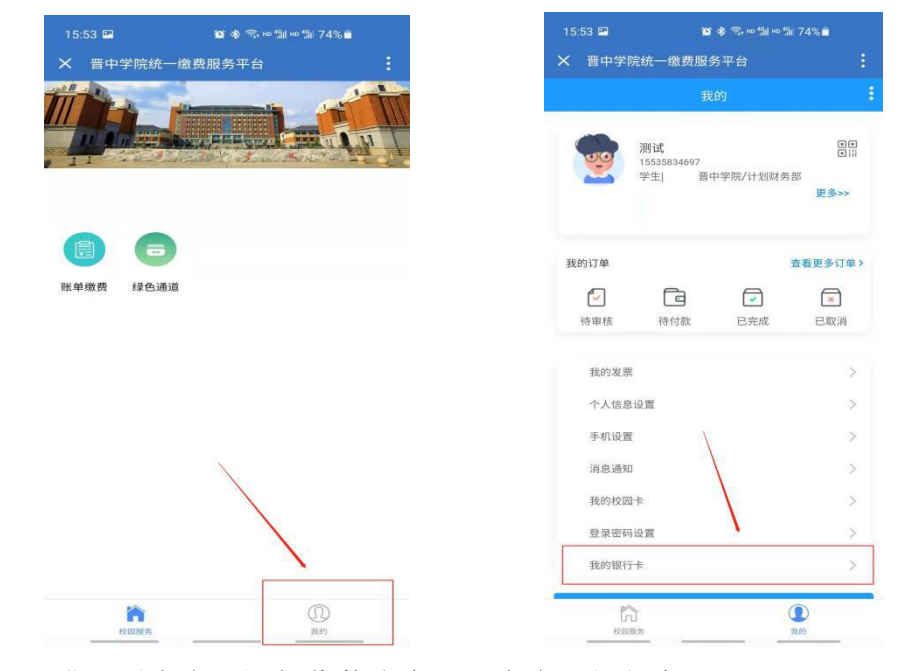

3、进入后点击"添加收款账户",点击"银行卡",

| 15:                                         | 53 🖬 🔯 🦓 но 🕼 но 🕼 74 | % 🗖 |
|---------------------------------------------|-----------------------|-----|
| ×                                           | 晋中学院统一缴费服务平台          |     |
| <                                           | 我的收款卡                 |     |
| <                                           | 我的收款卡                 |     |
| Numuruu uu uu uu uu uu uu uu uu uu uu uu uu | + 添加收款账户              |     |

4. 进入后根据提示添加银行卡即可(注:银行卡只支持中国农业银行卡, 且银行卡的实名信息必须和提示的持卡人相同)。

| 15:53 🖿    | 窗 🕸 🖘 🕫 📾 🗠 🕼 74% 💼 |        |     |  |  |  |
|------------|---------------------|--------|-----|--|--|--|
| × 晋中学院统    | 一缴费服务平台             |        |     |  |  |  |
| < 添加收款银行卡  |                     |        |     |  |  |  |
| 持卡人:测试     |                     |        | θ   |  |  |  |
| 身份证: 请输入身份 | 证号                  |        |     |  |  |  |
| 请输入卡号      |                     |        | 0   |  |  |  |
| 请输入结果      |                     | 3+18=? | 换一组 |  |  |  |
|            | 步一步                 |        |     |  |  |  |
|            |                     |        |     |  |  |  |